# 3 成績の確認

本節では、成績の確認に関わる操作について説明します。

各項に記載する操作手順の概要、および、運用における必須対応/任意対応の区分けは、以下をご確認く ださい。

【運用における必要性(必須/任意)】

| 目次              | 必須/任意 | 補足                 |
|-----------------|-------|--------------------|
| 3.1 成績の確認       |       |                    |
| 3.1.1 成績情報の確認   | 必須    | 自身が履修した科目の成績を確認する  |
|                 |       | 場合に使用              |
| 3.1.2 単位修得情報の確認 | 必須    | 自身の単位修得情報を確認する場合に使 |
|                 |       | 用                  |

## 3.1 成績の確認

#### 3.1.1 成績情報の確認

自身が履修した科目の成績を確認することができます。

 成績公開日になると、ホーム画面上部(ナビ ゲートバナー)に通知バナーが表示されま す。通知をクリックすると、≪成績ダッシ ュボード画面≫が表示されます。

メニューから「学修ポートフォリオ」>「成 績ダッシュボード」を選択することでも≪ 成績ダッシュボード画面≫に遷移するこ とが出来ます。

 2 ≪成績ダッシュボード画面≫にて、「成績 情報詳細」ボタンをクリックします。
 → ≪成績ダッシュボード画面≫での成績確認手順は

「7.1 成績情報の確認」参照

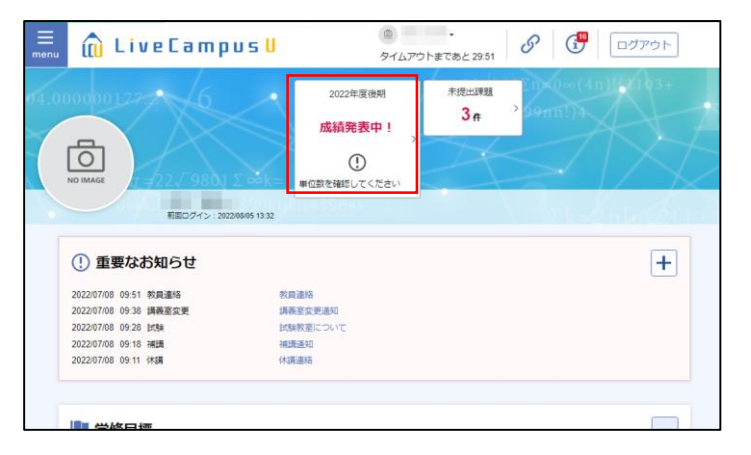

| <b>は積ダッシュボード</b><br>●の意味などCOAマに、年度とご品が描き行うことができます。<br>最後年の読み2000の円時間。 地容対象・ポープリナユラム体質における干特徴を表しています。<br>金成長・好時代なでは、年度ノ学来だとに温点度や肝面の補助を行うことができます。<br>と対象情的の表示します。                                                                                                    |          |
|----------------------------------------------------------------------------------------------------|----------|
| 単位修得状況とGPA                                                                                                    | -        |
|                                                                                                    |          |
| 所属別平均・分布 学部 ・                                                                                                    |          |
| Electrec<br>100   100   100   100   100   100   100   100   100   100   100   100   100   100   100   100   100   100   100   100   100   100   100   100   100   100   100   100   100   100   100   100   100   100   100   100   100   100   100   100   100   100   100   100   100   100   100   100   100   100   100   100   100   100   100   100   100   100   100   100   100   100   100   100   100   100   100   100   100   100   100   100   100   100   100   100   100   100   100   100   100   100   100   100   100   100   100   100   100   100   100   100   100   100   100   100   100   100   100   100   100   100   100   100   100   100   100   100   100   100   100   100   100   100   100   100   100   100   100   100  100  100  100  100  100  100  100  100  100  100  100  100  100  100  100  100  100  100  100  100  100  100  100  100  100  100  100  100  100  100  100  100  100  100  100  100  100  100  100  100  100  100  100  100  100  100  100  100  100  100  100  100  100  100  100  100  100  100  100  100  100  100  100  100  100  100  100  100  100  100  100  100  100  100  100  100  100  100  100  100  100  100  100  100  100  100  100  100  100  100  100  100  100  100  100  100  100  100  100  100  100  100  100  100  100  100  100  100  100  100  100  100  100  100  100  100  100  100  100  100  100  100  100  100  100  100  100  100  100  100  100  100  100  100  100  100  100  100  100  100  100  100  100  100  100  100  100  100  100  100  100  100  100  100  100  100  100  100  100  100  100  100  100  100  100  100  100  100  100  100  100  100  100  100  100  100  100  100  100  100  100  100  100  100  100  100  100  100  100  100  100  100  100  100  100  100  100  100  100  100  100  100  100  100  100  100  100  100  100  100  100  100  100  100  100  100  100  100  100  100  100  100  100  100  100  100  100  100  100  100  100  100  100  100  100  100  100  100  100  100  100  100  100  100  100  100  100  100  100  100  100  100  100  100  100  100  100  100  100  100  100  100  100  10 |          |
| GPA対象期間 年間 黑統                                                                                                    |          |
|                                                                                                    | 成績情報詳細 > |
|                                                                                                    |          |

- 3 ≪成績情報画面≫にて、これまで履修した 講義の成績を確認することができます。
  - ポイント
  - 不合格の科目は赤文字で表示されます。

| ₩は以下の<br>平価の解展 | 通りとなります。<br>が黄色のものは中間点です。 |      |         |      |    |     |    |              |            |        |
|----------------|---------------------------|------|---------|------|----|-----|----|--------------|------------|--------|
| #番号:<br>E氏名:   |                           | 修得成  | 精工工作中会む |      |    |     |    | 要件: 卒業要件     |            | •      |
| 80-R)          | 科目名                       | 担当教員 | 科目区分    | 単位区分 | 単位 | 倡点  | 評価 | 成結報告時期       | 入力年月日      | 法藝前科目名 |
| 1020201        | \$2) \$2.881m             |      | 查定外     | 查定外  | 2  | 70  | ß  | 2023年度後期後期   | 2023/02/17 |        |
| 0020600        | 数) 教育実習I (事前・事後の指導)       |      | 查走外     | 查定外  | 1  | 100 | 秀  | 2022年度 前期 前期 | 2022/08/19 |        |
| 2000001        | 公) 心理演習                   |      | 查定外     | 查定外  | 2  | 85  | æ  | 2021年度 前期 前期 | 2021/09/17 |        |
| 000002         | 新・文明の絵特講 a                |      | 大学特别科目  | ж    | 2  | 20  | *  | 2021年度 後期 後期 | 2021/10/19 | 文明と遺産  |
| 0030040        | 英語I                       |      | 学部共通科目  | ŵ    | 1  | 79  | 良  | 2021年度 前期 前期 | 2021/07/21 |        |
| 0028170        | キャリア実践調座I                 |      | 学部共通科目  | 選    | 2  | 40  | ₩  | 2020年度 前期 前期 | 2020/08/09 |        |
| 0028175        | キャリア実践講座I                 |      | 学却共通科目  | Ш    | 2  | 90  | 秀  | 2020年度 後期 後期 | 2021/01/22 |        |
| 0030030        | 心理学假論王                    |      | 心理学     | ili) | 5  | 100 | 秀  | 2018年度 後期 後期 | 2019/01/16 |        |
| 0077200        | 心理学英書講読I                  |      | 心理学     | ŵ    | 2  | 100 | 秀  | 2019年度 前期 前期 | 2019/08/11 |        |
| 0077201        | 心理学英書講読Ⅱ                  |      | 心理学     | ŵ    | 2  | 100 | 秀  | 2019年度 後期 後期 | 2020/01/31 |        |

4 「修得成績」タブから「履修中含む」タブ に切り替えることにより、成績情報に履修 中の科目も含めて確認することができま す。

| 籍番号:<br>生氏名: |                | 修得成绩 国   | 修中含む    |      |    |     | 要件: | 卒業要件         |            | •  |
|--------------|----------------|----------|---------|------|----|-----|-----|--------------|------------|----|
| u∎⊐−k)       | 利日名            | 0 担当教員 0 | 科目区分    | 甲位区分 | 単位 | 相点  | 評領  | 成结报告時期       | 入力年月日      | 統稱 |
| 0030040      | 英語:            |          | 学却共通科目  | ĕ    | 1  | 79  | 肉   | 2021年度 前期 前期 | 2021/07/21 |    |
| 0030025      | 心理学假論I         |          | 心理学     | ŵ    | 2  |     |     |              |            |    |
| 0030030      | 心理学校論Ⅱ         |          | 心理学     | ĕ    | 5  | 100 | 秀   | 2018年度 後期 後期 | 2019/01/16 |    |
| 0076322      | 初年次演習          |          | 心理学     | ĕ    | 2  |     |     |              |            |    |
| 0077200      | 心理学英書講読I       |          | 心理学     | ŵ    | 2  | 100 | 秀   | 2019年度 前期 前期 | 2019/08/11 |    |
| 0077201      | 心理学英書購読工       | 100.00   | 心理学     | ë    | 2  | 100 | 秀   | 2019年度 後期 後期 | 2020/01/31 |    |
| 2000004      | 心理学基础演算        |          | 心理学     | ŵ    | 2  | 100 | 2   | 2018年度後期後期   | 2019/01/19 |    |
| 2000031      | ストレスマネジメントの心理学 |          | 心理学     | ë    | 2  | 100 | 秀   | 2018年度 前期 前期 | 2018/08/08 |    |
| 0076416      | 心理学統計法I        |          | 研究法・測定法 | ŵ    | 2  | 100 | 秀   | 2018年度 前期 前期 | 2018/07/30 |    |
| 0076421      | 心理学統計法工        |          | 研究法・測定法 | ii)  | 2  | 100 | 5   | 2018年度後期後期   | 2019/01/24 |    |

### 3.1.2 単位修得情報の確認

自身の単位修得情報を確認することができます。

- 1 メニューから「学修ポートフォリオ」>「成績ダッシュボード」を選択します。
- 2 ≪成績情報画面≫への遷移方法は「3.1.1 成績情報の確認」を参照して下さい。
- 3 ≪成績情報画面≫にて、「単位修得情報照 会」ボタンをクリックします。

| 語号:    |                      |            | _       |      |    |     |    |        |         |            |        |
|--------|----------------------|------------|---------|------|----|-----|----|--------|---------|------------|--------|
| E氏名:   |                      | 修得成        | 精工服修中含む |      |    |     |    | 要件:    | 卒業要件    |            | •      |
| 80-19  | 利日名                  | () 担当数員 () | 科目区分    | 甲位区分 | 単位 | 國旗  | 評価 | 成結果    | 6古時期 0  | 入力年月日      | 読藝前科目名 |
| 020201 | \$2) \$228110        |            | 童定外     | 查定外  | 2  | 70  | ß  | 2023年月 | E 後期 後期 | 2023/02/17 |        |
| 020600 | 教) 教育実習 I (事前・事後の指導) |            | 查定外     | 查定外  | 1  | 100 | 秀  | 2022年度 | と前期 前期  | 2022/08/19 |        |
| 000001 | 公) 心理演習              |            | 查定外     | 查定外  | 2  | 85  | æ  | 2021年月 | 医前期 航期  | 2021/09/17 |        |
| 000002 | 新・文明の嵌特講 a           |            | 大学特别科目  | ж    | 2  | 20  | *  | 2021年月 | E 後期 後期 | 2021/10/19 | 文明と遺産  |
| 030040 | 英語I                  | 100        | 学部共通科目  | ŵ    | 1  | 79  | 良  | 2021年月 | と前期 前期  | 2021/07/21 |        |
| 128170 | キャリア実践講座I            |            | 学部共通科目  | 選    | 2  | 40  | *  | 2020年月 | と前期 前期  | 2020/08/09 |        |
| 28175  | キャリア実践講座II           |            | 学部共通科目  | 退    | 2  | 90  | 秀  | 2020年月 | E 後期 後期 | 2021/01/22 |        |
| 130030 | 心理学概論I               |            | 心理学     | é    | 5  | 100 | 5  | 2018年月 | て後期 後期  | 2019/01/16 |        |
| 077200 | 心理学英書講読I             | 100        | 心理学     | ŵ    | 2  | 100 | 5  | 2019年月 | 医前期 前期  | 2019/08/11 |        |
| 177004 | 心理学英書課決工             |            | 心理学     | ŵ    | 2  | 100 | 秀  | 2019年夏 | E 後期 後期 | 2020/01/31 |        |

- 4 ≪単位修得情報画面≫にて、自身の単位修 得数が卒業要件を満たしているか、確認で きます。
- 5 「修得成績」タブから「履修中含む」タブ に切り替えることにより、単位修得情報に 履修中の科目も含めて確認することがで きます。履修中科目を修得見込みとして単 位を確認することができます。

| 里位 | 修得 | 情報 |  |
|----|----|----|--|

★・レビア・ハ・コマム 単位修理時間にの適力となります。 要件会分に単位の薄着が見たえてている場合、急要件区分の修理単位とお目の修理単位の会計が異なる場合があります。 「不合体現込」と表記されている和目については、成績修理検察により読蓄後に不合体が見込まれているものです。

| 并藉册号:<br>学生氏名: | 修得成績 凝修中含む |    |   | 要件: 卒業      | 要件   | ٠    |
|----------------|------------|----|---|-------------|------|------|
|                | 要件区分(科目名)  |    |   | 必要単位        | 修得単位 | 充足状况 |
| \$P\$無要件       |            |    |   | 124         | 109  | 不足   |
| 大学特别科目         |            |    |   | 2           | 2    | 不足   |
| 大学特別科目         |            |    |   | 2           | 2    | 不足   |
| 大学特别科目         |            |    |   | 2           | 2    | 不足   |
| 大学特别科目         |            | éő | + | 2           | 0    | 不足   |
| 大学特别科目         |            | 湯  | + |             | 2    |      |
| <b>送税款</b> 兼料目 |            |    |   | 2           | 4    | 充足   |
| 学部共通科目         |            |    |   | 2           | 4    | 充足   |
| 学部共通科目         |            |    |   | 2           | 4    | 充足   |
| 学部共通科目         |            | 45 | + | 2           | 2    | 充足   |
|                |            |    |   | 🗐 <i>th</i> | 的建筑  | 成績情報 |

#### 単位修得情報

単位移植物相似は下の通りとなります。 豊村区分に単位の旅話が設定されている場合、各量件区分の修得単位と利目の修得単位の合計が異なる場合があります。 「不合格見込」と表記されているも同については、成勝等物格集により発音物に不合格が見込まれているものです。

| 学生氏名:  | 修得成绩。因此   | 「中学の」 |   | 要件: 卒 | 業要件    | *    |
|--------|-----------|-------|---|-------|--------|------|
|        | 要件区分(利目名) |       |   | 必要単位  | 修得見込単位 | 充足状况 |
| 卒業要件   |           |       |   | 124   | 133    | 不足   |
| 大学特別科目 |           |       |   | 2     | 2      | 不足   |
| 大学特别科目 |           |       |   | 2     | 2      | 不足   |
| 大学特别科目 |           |       |   | 2     | 2      | 不足   |
| 大学特别科目 |           | ŵ     | ÷ | 2     | 0      | 不足   |
| 大学特别科目 |           | 38    | + |       | 2      |      |
| 基础软装科目 |           |       |   | 2     | 6      | 充足   |
| 学部共通科目 |           |       |   | 2     | 6      | 鬼足   |
| 学部共通科目 |           |       |   | 2     | 6      | (充足) |
| 学部共通科目 |           | ŵ     | + | 2     | 2      | 完足   |

6 要件区分の「+」アイコンをクリックする ことで、区分に紐づく科目を確認できま す。

| 修得情報は以下の通りとなります。<br>区分に単位の振替が設定されている場合、 | 5要件区分の修得単位と科目の修得単位の合計が異なる                   | 場合があり | ます。 |      |        |      |
|-----------------------------------------|---------------------------------------------|-------|-----|------|--------|------|
| 合格見込」と表記されている利目について                     | <ol> <li>広積億得結果により読蓄後に不合格が見込まれてい</li> </ol> | るものです |     |      |        |      |
| 学籍番号:<br>学生氏名:                          | 修得成績 屋修中含む                                  |       |     | 要件:卒 | 棄要件    | Ŧ    |
|                                         | 要件区分(科目名)                                   |       |     | 必要単位 | 修得見込単位 | 充足状况 |
| 卒業要件                                    |                                             |       |     | 124  | 133    | 不足   |
| 大学特别科目                                  |                                             |       |     | 2    | 2      | 不足   |
| 大学特别和目                                  |                                             |       |     | 2    | 2      | 不足   |
| 大学特別科目                                  |                                             |       |     | 2    | 2      | 不足   |
| 大学特别科目                                  |                                             | é     | ÷   | 2    | 0      | 不足   |
| 大学特别科目                                  |                                             | 38    | ÷   |      | 2      |      |
| 基礎軟要科目                                  |                                             |       | _   | 2    | 6      | 完足   |
| 学部共通科目                                  |                                             |       |     | 2    | 6      | 完足   |
| 学却共通科目                                  |                                             |       |     | 2    | 6      | 完足   |
| 学部共通科目                                  |                                             | é     | =   | 2    | 2      | 虎足   |
| 英語:                                     |                                             | é     |     | 2    | 台稿     |      |